| Presidio Gaming League Scoring Instruction                                                                                                    |                                                                                                    |                                          |                                  |
|----------------------------------------------------------------------------------------------------|----------------------------------------------------------------------------------------------------|------------------------------------------|----------------------------------|
| Scoring Game Instructions                                                                                                    |                                                                                                    |                                          |                                  |
| The following are the instructions for Scoring Game                                                                                                    |                                                                                                    |                                          |                                  |
| <ol> <li>To report scores you must have a Team Manager or Head Coach or Assistant Coach account on the CORIS system         <ul> <li>To set up your account</li> <li>Log in using your Team Manager's or Head Coach Account established on the CORIS system</li> <li>If you do not have an account please contact your League Registrar to set up an account or use</li> </ul> </li> </ol>                                                                                                    |                                                                                                    |                                          |                                  |
| <ul> <li>the Activate Your Account option from the CORIS logon page found at the following <a href="http://cysa.affinitysoccer.com">http://cysa.affinitysoccer.com</a></li> <li>iii) If you have problems please contact Kathy Stanton via email at: <a href="http://cysa.affinitysoccer.com">cestkathy@aol.com</a></li> </ul>                                                                                                    |                                                                                                    |                                          |                                  |
| <ul> <li>i) Go www.presidiosoccer.com</li> <li>ii) Click the Enter button on the right hand side</li> <li>iii) You can log in from this page by using the fields on the left hand side or Click on the Gaming Tab at the top of the page.</li> <li>iv) In the Tournament Applications/ Gaming Scoring area for the your respective team on the right hand side Click the Schedules/Game Scoring link.</li> <li>v) The schedule will appear for the respective Team <ol> <li>Find the game to be scored</li> <li>Click on the box under the Score label for your team and the following window will appear:</li> </ol> </li> </ul> |                                                                                                    |                                          |                                  |
|                                                                                                    |                                                                                                    |                                          |                                  |
| The required f<br>and Team Soc                                                                                                    |                                                                                                    | Date: 8/19/2006 Time: 3                  | :30 PM Field: 1                  |
|                                                                                                    | The required fields are Team Colors<br>and Team Scores. Team Colors<br>cannot match                                    | Home: Del Mar Sharks - Girls 88-89 White | Visitor: Hotspurs USA Red - 1991 |
|                                                                                                    |                                                                                                    | Colors: 🔘 None 💿 None                    | Colors: O None O None            |
| In Goals/Caution:<br>Please select from<br>add coals, election                                                                                                    | In Goals/Cautions/Ejections section,<br>Please select from the drop down to<br>add goals, ejections, or cautions for a | Score: 0                                 | Score: 0                         |
|                                                                                                    | selected Admin or player.                                                                                              | Special Code 💌                           | Special Code 💌                   |
|                                                                                                    | Note: player numbers must match<br>those that are in the roster. Click on<br>the Team Names to add Jerseys.            | Goals/Cautions/Ejections                 | Goals/Cautions/Ejections         |
|                                                                                                    |                                                                                                    | Select Admin/Player 💟                    | Select Admin/Player              |
|                                                                                                    |                                                                                                    | Item Type Reason                         | Item Type Reason                 |
|                                                                                                    | 2C - Second                                                                                                    | 💟                                        | 💙 📑                              |
|                                                                                                    | AOL - Abusive / Offense Language<br>DGF - Denies Goal scoring                                                          | Add Remove                               | Add Remove                       |
|                                                                                                    | DGH - Denies Goal scoring<br>opportunity Handling<br>DIS - Dissent                                                     |                                          |                                  |
|                                                                                                    | DR - Delay Restart                                                                                                    | Bafareas                                 | Assignment                       |
|                                                                                                    | EFI - Enter field improperly<br>ERD - Eails to Respect Distance                                                        | Allerees Develop                         | Create New Referen               |
|                                                                                                    | LFI - Leave field improperly                                                                                           | Select Available Referees: Dramko -      |                                  |
|                                                                                                    | PIL - Persistently Infringing Laws of<br>the Game                                                                      | Center Referees Assistant Re             | ferees Club Linesman             |
|                                                                                                    | SPT - Soitting                                                                                                    |                                          |                                  |

<

USB - Unsporting Behavior VC - Violent Conduct

1 or more referees can be assigned to a game. To add referees simply scroll through the names on the "Available Add

Remove

Add

Remove

Additional Comments

Add

Remove

V

## Presidio Gaming League Scoring Instruction

- (3) The window displays the game date, time, field and team information.
- (4) *Input* the Score fields the game score.
- (5) If the game has been forfeited select the special code for the Team that Forfeited.
- (6) Provide the Cautions and Ejection for both Teams by selecting
  - (a) First the players and/or coach from the drop down fields
  - (b) Then selecting the Type and reason for the caution or ejection
  - (c) Then **Click** on the **Add Button** to add the item to the list.
  - (d) If more then one item repeat (a) through (c) above until all have been inputted.
  - (e) Repeat for both Teams.
- (7) You may also right comments about the game at the bottom of the screen.
- (8) Remember **Click** to the **Save Stats** at the bottom of the screen once you have finished entering the results.
- (9) If you need to edit the information you can make the changes and **Save Stats** again.
- (10) If you need to clear the information then use the *Clear Stats* Button at the bottom of the screen.
- (11) Once a Team Manager, enters the scores and the cards, the system will show the information on the standing.
- (12) If the opposing Team manager enters different information then the system will display
  - (a) Scores and/or the cards(cautions or ejections) are contested.
  - (b) The Contested item will be displayed with a *red* (S) for contested Score and a *red* (C) for contested Card.
  - (c) When this happens you will need to have the Roster Game Report to confirm your input and you must contact your *Flight coordinator* or *Kathy Stanton* at: <u>cestkathy@aol.com</u>

Tech Support Number 888-213-9555